Part 4. 注文

## ダウンロード(条件を指定して、検索されたデータのみダウンロードを行う場合)

注文された情報を商品別や期間などで絞り込んで、任意の情報のみを抽出し、CSVファイルにダウンロードできます。

①注文された商品を絞り込む為に以下の任意の項目から絞り込みます。 以下の項目から絞り込めます。複数の条件を絞り込んで検索することも可能です。 ■ カレンダー → 注文日を押すとカレンダーが立ち上がるので任意の日付を押してください。 ■ キーワード → 購入者の名前・住所 ■ チェック項目 → 決済方法:代引き,クレジットカード / 注文状態:注文完了,出荷指示,完了,キャンセル ■ ズーマース | 注文 配送 商品 商品情報 決済方法: ☑代引き □クレジットカード 注文状態: ☑注文完了 □出荷指示 □完了 □キャンセル 商品オブション 検索 () ダウンロード () 商品陳列 検索結果 4 件 注文番号 書報ダウンロード 20081021\_0000000 ②条件を設定したら検索を押します。 設定 20081021 0000000 注文情報ダウンロード計 店舗設定 20081021\_0000000 -10-21 14:28:48 出荷指示 配送 20081020\_0000000001 配送設定 2008-10-20 21:28:27 出荷指示 2) ③条件を指定した商品が抽出されました。 商品情報 ↓ 決済方法: 図代別書 □クレジットカード 注文状態: 図注文完了 □出荷橋示 □完了 □キャンセル 商品オブション 検索 目 目夕り シロードミ 販売 検索結果 1 件 注文番号 商品陳列 注文日 
 メモ 注文状態
 合計金額
 決済方法
 購入者

 注文完了
 2,118
 代引き
2008-10-21 1454:49 20081021\_00000 詳細 訂正 取消 設定 店舗設定 The second second secon 注文情報一覧 注文情報ダウンロード 注文 ④ダウンロードを押して 注文情報ダウンロード 配送 注文一覧 CSVファイルを保存します。 商品 注文日; 2008/10/15 から 2008/ 商品情報 ⑤ファイルを任意の場所に保存して完了です。 洗茶方法: 21代制度 ニクレジットカード 注文状態: 22注文先7 二出来 示 二先7 ニキャンセル 商品オブション 検索 ダウンロード **5**. このファイルを聞くか、または保存しますか? 検索結果 1 件 注文番号 商品陳列 名前: 20081021 orders.cs a, 種類 Microsoft Office Excel CSV ファイル 発信元 admin.lkd.jp 設定 志調設法 開(② 保存⑤ キャンセル

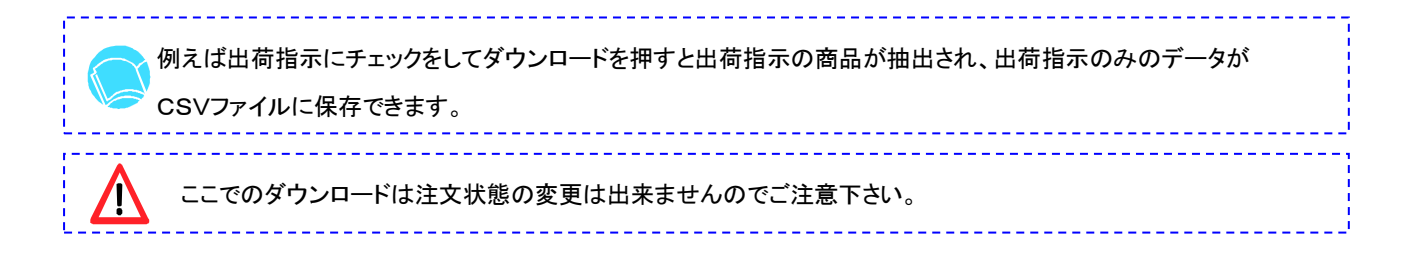